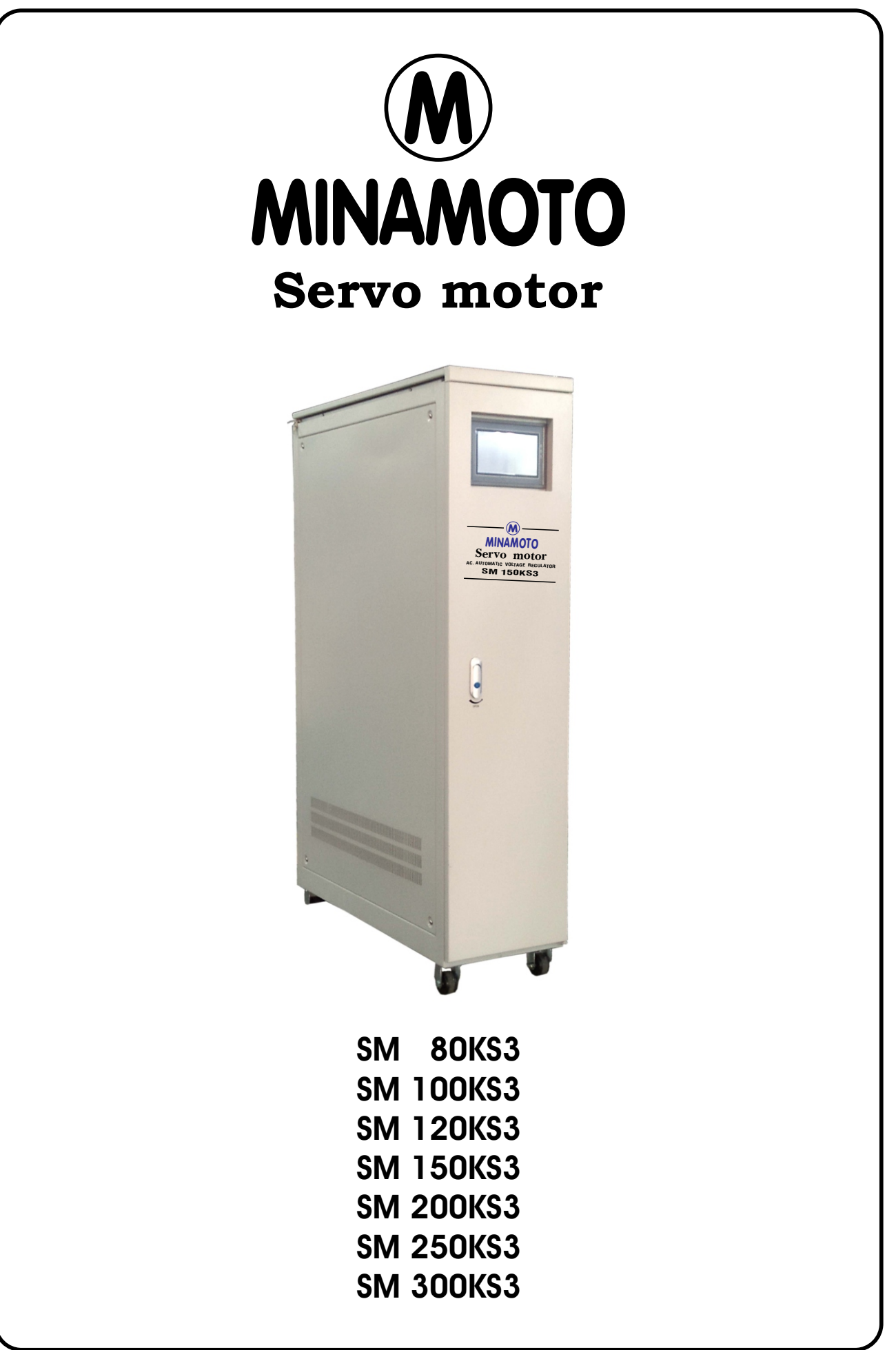

#### PERINGATAN PENTING KESELAMATAN

#### SISTEM PENGOPTIMALAN TEGANGAN OTOMATIS BEROPERASI PADA TEGANGAN LISTRIK. INSTALASI, KONEKSI DAN PERAWATAN HARUS DILAKUKAN OLEH PERSONEL YANG BERKUALIFIKASI SESUAI DENGAN PRAKTEK ENGINEERING YANG BAIK.

# PENTING BAHWA MANUAL INSTRUKSI DIBACA DENGAN SAKSAMA SEBELUM MEMULAI PEKERJAAN APAPUN.

- Catatan: Sebelum di ON pertama kali, unit harus diperiksa secara eksternal dan internal. Ini untuk memastikan bahwa tidak ada kerusakan atau tidak ada debu atau benda asing lainnya yang terakumulasi selama transportasi atau instalasi. Beri perhatian khusus pada sikat dan trek transformator variabel
- Catatan: Pastikan unit terhubung dengan arde yang baik.
- Catatan: Pastikan lokasi pemasangan unit menyediakan ventilasi yang memadai dan tidak akan menyebabkan panas berlebih.
- Catatan: Unit jangan dipasang di area bahan mudah meledak atau di lingkungan dengan gas mudah terbakar.
- Catatan: pastikan unit memiliki fungsi transfer *Normal-Bypass* (ditandai juga sebagai *Stable-Line*). Tidak ada pengerjaan yang harus dilakukan pada kondisi *live line*.
- Catatan: Sebelum pemasangan unit, kantong pengering (Silica Gel) dan bahan sisa harus dikeluarkan dari unit dan pastikan telah diperiksa.

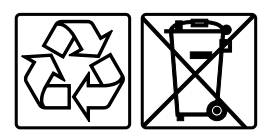

Jangan buang sisa kemasan produk ini sebagai limbah rumah tangga: Bawa ke tempat pengumpulan untuk didaur ulang. Untuk informasi tentang tempat daur ulang terdekat, hubungi petugas pembuangan limbah setempat.

#### Pembuangan produk

Stabilizer berisi bahan internal yang (dalam kasus pembuangan) dianggap LIMBAH BERACUN dan BERBAHAYA, seperti papan sirkuit elektronik. Perlakukan bahan-bahan ini sesuai dengan undang-undang yang berlaku dengan merujuk pada personel servis yang berkualifikasi. Pembuangan yang tepat berkontribusi untuk menghormati lingkungan dan kesehatan manusia.

# <u>Pendahuluan</u>

Sistem optimasi tegangan otomatis adalah produk kami. Terdiri dari sistem pengaturan tegangan, sirkuit kontrol servomotor dan otomatis. Ketika tegangan jaringan tidak stabil atau ketika beban berubah, rangkaian kontrol otomatis akan sampel, memperkuat dan mengirim sinyal untuk mengontrol servomotor untuk menyesuaikan posisi sikat carbon pada sistem optimasi tegangan, mengatur tegangan output ke nilai akhir.

Produk kami dapat menawarkan kapasitas tinggi dan efisiensi tinggi. Mudah dioperasikan, membutuhkan perawatan sederhana dan menawarkan keandalan yang tinggi. Unit dapat menyamai beban apa pun, terutama pengoperasian peralatan yang tidak berawak di pusat-pusat telekomunikasi. Unit menyediakan pasokan tegangan output yang stabil untuk peralatan listrik seperti base station telekomunikasi, mesin CNC, topografi terkomputerisasi, mesin cetak, jalur produksi dan lain-lain.

Desain listrik menggabungkan kontrol tiga-fase secara keseluruhan dengan penyesuaian fase independen.

#### Kurva kapasitas:

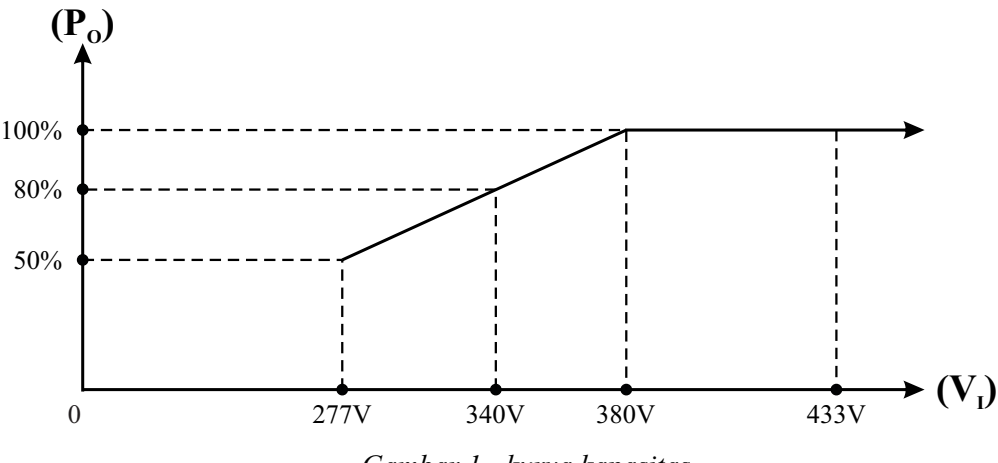

Gambar 1 - kurva kapasitas

#### Diagram regulasi tegangan:

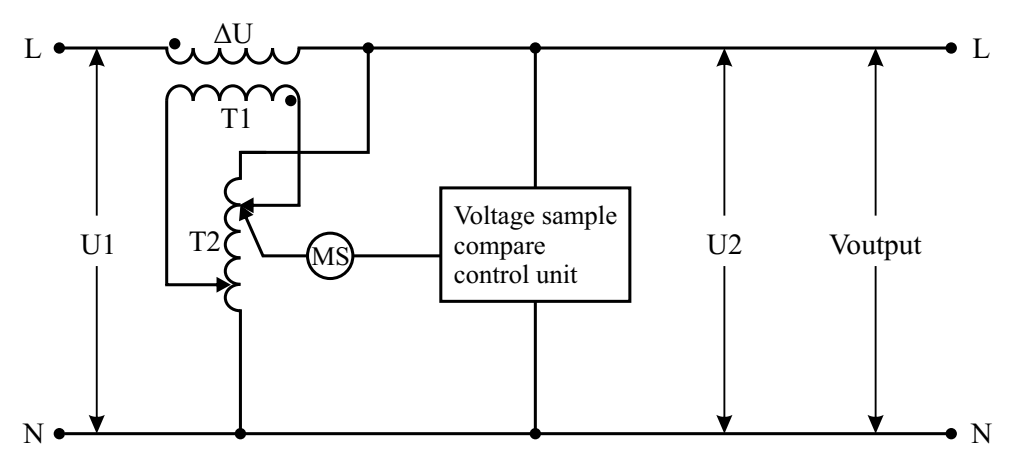

Gambar 2 - diagram regulasi tegangan

# <u>Spesifikasi teknis</u>

|     |            |              |                           | SPESIFIKASI        |                    |               |               |                                                                            |
|-----|------------|--------------|---------------------------|--------------------|--------------------|---------------|---------------|----------------------------------------------------------------------------|
| SM8 | 0KS3       | SM100KS3     | SM120KS3                  | SM150KS3           | SM200KS3           | SM250KS3      | SM300KS3      | KEI.                                                                       |
|     | 80         | 100          | 120                       | 150                | 200                | 250           | 300           |                                                                            |
|     |            |              |                           | 380Y/220           |                    |               |               | $\pm 30\%$                                                                 |
|     |            |              |                           | 380Y/220           |                    |               |               | $\begin{array}{l} \text{Min} \pm 10\% \\ \text{Max} \pm 1.5\% \end{array}$ |
|     |            |              |                           | 3 Fase, 5 Kawat    |                    |               |               |                                                                            |
|     |            |              |                           | 50                 |                    |               |               |                                                                            |
|     |            |              | Tidak ada t               | ambahan distorsi   | gelombang          |               |               |                                                                            |
|     |            |              |                           | 86⋜                |                    |               |               |                                                                            |
|     |            |              | 15 (Proteksi tegar        | ıgan berlebih dan  | dibawah tegangan   |               |               |                                                                            |
|     |            |              |                           | IP20               |                    |               |               |                                                                            |
|     |            |              |                           | -20 $\sim$ +45     |                    |               |               |                                                                            |
|     |            |              |                           | 06>                |                    |               |               |                                                                            |
|     |            |              |                           | ≥5                 |                    |               |               |                                                                            |
|     |            | L            | Fidak ada <i>flashove</i> | r atau kerusakan s | saat di 2500V/ mir | ı             |               |                                                                            |
|     |            |              |                           | Microprocessor     |                    |               |               |                                                                            |
| 75  | 5x280x1230 | 700x280x1320 | 910x350x1480              | 850x320x1430       | 900x350x1485       | 1010x405x1750 | 1010x405x1750 | T v T v D                                                                  |
| 81: | 5x340x1390 | 790x370x1470 | 940x410x1700              | 910x385x1525       | 940x410x1700       | 1100x500x1930 | 1100x500x1930 | ΓΧμλι                                                                      |
|     | 195        | 210          | 272                       | 265                | 285                | 465           | 570           | Neto                                                                       |
|     | 215        | 240          | 305                       | 290                | 317                | 499           | 608           | Bruto                                                                      |

# Prinsip pengoperasian

Wiring diagram produk tiga-fase

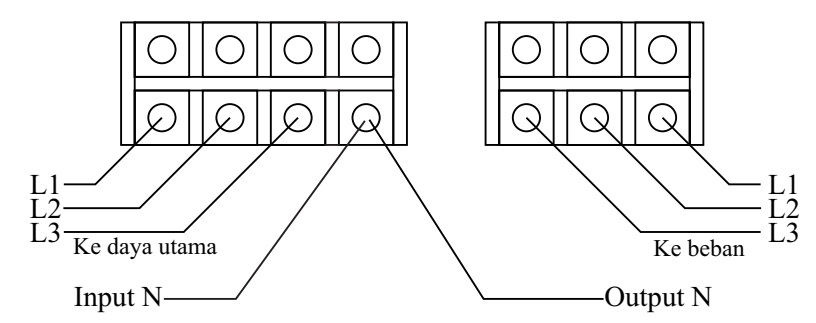

Gambar 3 - wiring diagram

# Instalasi, Penyesuaian dan Pengoperasian

Unit harus dipasang di area bebas debu, kering dengan aliran udara yang cukup untuk ventilasi. Lihat juga bagian Peringatan Keselamatan.

Sambungan listrik harus memiliki kapasitas yang memadai untuk menyesuaikan persyaratan input unit. Ketiga fase harus seimbang.

Lantai pemasangan harus diratakan agar unit tidak meluncur. Periksa juga kapasitas pemuatan lantai.

#### Prosedur instalasi

a. Sebelum pemasangan, unit harus diperiksa dengan hati-hati untuk kerusakan fisik selama pengiriman, kendurnya sekrup, debu atau benda asing lainnya. Perhatian khusus harus diberikan kepada rol karbon dari transformator regulasi. Jika perlu bersihkan permukaan dengan sikat lembut.

Pastikan suplai listrik sudah OFF, pemutus Normal (Stable) OFF!

b. Hubungkan kabel input dan output ke terminal bertanda "INPUT" dan "OUTPUT", terminal bertanda "Input N" (kiri) dihubungkan ke kabel netral input, terminal bertanda "Output N" (kanan) dihubungkan ke kabel netral output. Terminal bertanda ⊕ dihubungkan ke arde. Resistansi arde harus lebih kurang dari 0.1 Ohm.

#### Prosedur Pengoperasian

- a. Setelah koneksi selesai dan diverifikasi, listrik dapat di ON. Hidupkan pemutus Normal . Setelah ± 8 detik kontaktor narik kemudian unit akan memulai dan menyediakan tegangan keluaran yang stabil.Unit dalam kondisi AUTO ON.
- b. Untuk menghidupkan tegangan keluaran tekan tombol "START" selama ± 2 detik sampai terdengar bunyi buzzer sekali dan untuk mematikan tegangan keluaran tekan tombol "STOP" selama ± 2 detik sampai terdengar bunyi buzzer sekali.
- d. Periksa untuk melihat apakah setiap tegangan fase output OK dan stabil. Outputnya bisa disesuaikan dengan HMI.
- e. Verifikasi Bypass (Line). Peringatan: Untuk mentransfer dari "Bypass" atau "Normal" harus selalu mematikan power terlebih dahulu. Hidupkan Pemutus (QF2). Outputnya secara langsung dari listrik AC. Setelah verifikasi selesai, atur kembali ke Normal (Stable) (QF1). Ini harus menjadi mode operasi standar.
- f. Dalam kasus kesalahan listrik, terlalu panas, suara keras, asap atau fenomena abnormal lainnya, matikan tombol "STOP" selama ± 2 detik kontaktor akan lepas dan output akan mati kemudian matikan pemutus Normal (Stable) (QF1) segera, dan setelah itu matikan daya. Daya hanya boleh dipulihkan setelah masalah dapat diselesaikan.
- g. Dan untuk mematikan Unit dengan matikan beban setelah itu tekan tombol "STOP" selama  $\pm 2$  detik kontaktor akan lepas dan tegangan keluaran mati, setelah itu matikan pemutus Normal.

# Sistem pengontrol mikro

#### 1. PCB kontrol

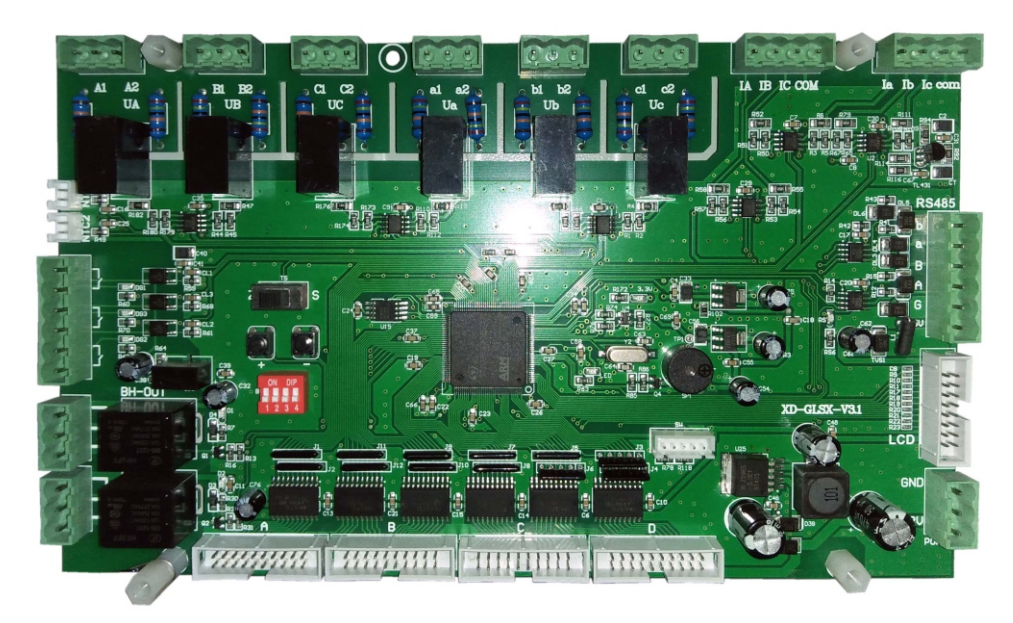

Gambar 4 - PCB kontrol

#### 2. Fungsi dasar

| No. | Fungsi        | Deskripsi                                                  |
|-----|---------------|------------------------------------------------------------|
| 1   | Stabilization | Menstabilkan tegangan dan kemudian output                  |
| 2   | Stop          | Menghentikan output daya                                   |
| 3   | Auto Recover  | Kembali ke kondisi stabilisasi ketika kesalahan menghilang |

# HMI

#### 1. Tampilan LCD dan panel kunci

Untuk tegangan stabil bekerja lebih cepat, kami mengurangi kecepatan komunikasi antara tampilan dan papan utama, ada waktu tunda 2~5 detik. Ada 4 layar di monitor LCD.

#### 2. Kontrol utama: (default)

| Working State                      | Input voltage<br>UA 000 V | Output voltgae<br>Ua 000 V |
|------------------------------------|---------------------------|----------------------------|
| Bypass United Street               | UB 000 V                  | Ub 000 V                   |
|                                    | UC 000 V                  | Uc 000 V                   |
|                                    | Input current             | Output current             |
| iiiiiiii normal                    | IA 0 A                    | Ia 0 A                     |
|                                    | IB 0 A                    | Ib 0 A                     |
| Fault record         Set parameter | IC 0 A                    | Ic 0 A                     |
|                                    | Power load (%)            | OK                         |
| START STOP                         |                           |                            |
|                                    |                           |                            |
|                                    |                           |                            |
| Date: 00 - 00 - 00 Time: 00 : 00   | Temp: 00                  | Clear alarm                |

Gambar 5 - Tampilan kontrol utama

| No. | Kunci         | Fungsi                                            |
|-----|---------------|---------------------------------------------------|
| 1   | Set parameter | Tombol untuk menuju ke layar pengaturan parameter |
| 2   | STOP          | Tombol untuk menutup output stabilizer            |
| 3   | START         | Tombol untuk memulai output stabilizer            |
| 4   | Fault record  | Tombol menuju ke layar Record                     |
| 5   | Date/Time     | Tombol untuk kalibrasi waktu                      |
| 6   | Clear alarm   | Tombol untuk mematikan alarm                      |

| No. | Item                  | Unit | Deskripsi                                                |
|-----|-----------------------|------|----------------------------------------------------------|
| 1   | Working Status        | /    | Menampilkan status tegangan dan arus stabilizer          |
| 2   | Status Info           | /    | Menampilkan informasi failur stabilizer                  |
| 3   | UA UB UC; UAB UBC UCA | V    | Tegangan Input                                           |
| 4   | Ua Ub Uc; Uab Ubc Uca | V    | Tegangan Output                                          |
| 5   | IA IB IC              | Α    | Arus Input                                               |
| 6   | Ia Ib Ic              | Α    | Arus Output                                              |
| 7   | Power Load(%)         | /    | Menampilkan rasio arus real terhadap arus ouput maksimum |

### 3. Pengaturan parameter

| Parameter setting I                                        | ۲                                                        |
|------------------------------------------------------------|----------------------------------------------------------|
| Rate voltage (V)<br>220 Save                               | Max vout (V) / Un +<br>33 Save                           |
| Accuracy (V) 4.4 Save                                      | Min vout (V) / Un -<br>44 Save                           |
| Fan opening condition (%)35Save                            | Voltage protection time-delay (S) 8 Save                 |
| Temperature setting in the cabinet (°C )       65     Save | Voltage recovery time-delay (S)           1         Save |
| Home Parame                                                | eter set                                                 |

Gambar 6 - Tampilan pengaturan parameter

| No. | Value                                 | Range  | Deskripsi                                                                                    |
|-----|---------------------------------------|--------|----------------------------------------------------------------------------------------------|
| 1   | Voltage accuracy                      | 3.3-18 | Mengatur akurasi dari tegangan regulasi (V)                                                  |
| 2   | Phase A Voltage output                | 80-500 | Tegangan output phase A (V)                                                                  |
| 3   | Phase B Voltage output                | 80-500 | Tegangan output phase B (V)                                                                  |
| 4   | Phase C Voltage output                | 80-500 | Tegangan output phase C (V)                                                                  |
| 5   | Overcurrent protection time delay (s) | 3-240  | Data sampel melebihi batas delay untuk<br>memulai proteksi,range 3~240detik                  |
| 6   | Current recovery time delay (min)     | 1-60   | Data sampel melebihi batas delay untuk<br>memulai proteksi,range 1~60menit                   |
| 7   | voltage protection time<br>delay (s)  | 3-60   | Data sampel melebihi batas delay untuk me-<br>mulai proteksi tegangan lebih, range 3~60detik |
| 8   | Voltage rcovery time delay (min)      | 1-60   | Data sampel melebihi batas delay untuk me-<br>mulai proteksi tegangan lebih, range 1~60menit |
| 9   | Fan start condition                   | 20-80  | Arus sampel fasa yang berubah mencapai prosentasi (%)                                        |
| 10  | Auto/manual output at startup         | 0-1    | 0:Auto output, 1:Manual output                                                               |
| 11  | System frequency                      | 1-2    | 1:50Hz, 2:60Hz                                                                               |

| 12 | Phase error check     | 1-2   | 1:open, 2:close                             |
|----|-----------------------|-------|---------------------------------------------|
| 13 | Phase lost protection | 1-2   | 1:open, 2:close                             |
| 14 | HMI version           | Fixed | Versi software display                      |
| 15 | Main board version    | Fixed | Versi PCB kontrol                           |
| 16 | Record mode           | 0-1   | 0:record lengkap/disabled, 1:record enabled |

Catatan:

Tampilan frekuensi ada di sisi atas-kiri layar, tampilan temperatur di sisi atas-kanan layar. Saat tanda "\$" muncul di sisi atas-kiri, mengindikasikan mode manual yang terpilih.

Tekan Clear alarm untuk membersihkan alarm.

#### 4. Modifikasi parameter

- 1. Klik tombol Set parameter di gambar 5, akan muncul gambar 6.
- 2. Isi nilai korespondensi pada gambar 7, klik [Enter] untuk konfirmasi, klik [Clr] untuk mengisi ulang nilai, klik [Esc] untuk membatalkan.
- 3. Klik Apply untuk modifikasi parameter dari modul utama. Tombol akan berkedip saat nilai dimodifikasi, tapi nilai modul utama belum termodifikasi.
- 4. Klik Refresh untuk membaca parameter terkini dari modul utama.
- 5. Klik Status untuk kembali ke gambar 5.

| М  | AX: 242 |   | MIN | : 200 |     |
|----|---------|---|-----|-------|-----|
|    |         |   |     |       | 220 |
| 1  | 2       | 3 | 4   | 5     | -   |
| 6  | 7       | 8 | 9   | 0     | Esc |
| 00 | •       | - | Clr | En    | ter |

Gambar 7 - Tampilan input nilai

#### 5. Deteksi dan penanganan fault

Antarmuka rekaman fault 1 hingga 6:

|                                                                | Fault record I                                                             |                                                                     |                                                                 |            |
|----------------------------------------------------------------|----------------------------------------------------------------------------|---------------------------------------------------------------------|-----------------------------------------------------------------|------------|
|                                                                |                                                                            | Temperat                                                            | ure in the cabinet ( °C                                         | 2) 00      |
| Input voltage<br>UA 000 V<br>UB 000 V<br>UC 000 V<br>Fault cod | Output voltage<br>Ua 000 V<br>Ub 000 V<br>Uc 000 V<br>le : ① over voltage( | Input current<br>IA 0 A<br>IB 0 A<br>IC 0 A<br>2) under voltage (3) | Output current<br>Ia 0 A<br>Ib 0 A<br>Ic 0 A<br>output overload | Fault code |
| (4) lose p                                                     | hase (5) input overlo                                                      | ad (6) transform ove                                                | er temperature                                                  | ext page   |

Gambar 8 - Tampilan rekaman fault

Deteksi fault merekam 6 kejadian (fault record 01~06), saat kejadian fault melebihi 5 kali, fault record 05 akan otomatis dihapus.

#### <u>Perawatan</u>

Peringatan: Perawatan hanya boleh dilakukan oleh teknisi ahli. Pastikan bahwa prosedur perawatan dilakukan ke unit yang terputus dari sumber listrik.

Peralatan: Voltmeter AC (multimeter), set obeng listrik, kunci pas, sikat halus, minyak pelumas, tang.

Interval: Unit harus dirawat (secara berkala) setiap 6 hingga 12 bulan.

#### Perawatan preventif

- 1. Setelah setiap 6 hingga 12 bulan beroperasi, unit harus dibersihkan dari debu dan serbuk karbon. Perhatikan permukaan roller karbon dan permukaan trafo pengatur tempat sikat rol bersentuhan. Bersihkan dengan sikat lembut atau kain kering.
- 2. Penting juga untuk melumasi roda gigi dan bagian bergerak dengan sedikit minyak pelumas secara berkala.
- 3. Periksa pengencang mekanis dan kencangkan sekrup yang kendur. Ketiga kelompok roller [sikat] harus berada pada satu garis level.

# SERVICE CENTRE

Jln. Pinangsia Raya I No: 22BB Jakarta - 11120 Phone : (021) 6906020 (Hunting)

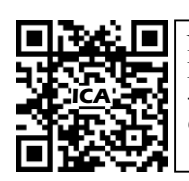

Notes : For further information, please visit "www.icaups.co.id".

Catatan : Untuk informasi lebih lanjut, silakan kunjungi "www.icaups.co.id".